1. Зайти на сайт ГОСУСЛУГИ <u>https://esia.gosuslugi.ru/login/</u>

Ввести свой ЛОГИН и ПАРОЛЬ.

| госуслуги               | Куда ещё можно войти | с |
|-------------------------|----------------------|---|
| Телефон / Email / СНИЛС | паролем от Госуслуг? |   |
| Пароль                  |                      |   |
| Восстановить            |                      |   |
| Войти                   |                      |   |
| Войти другим способом   |                      |   |
| QR Эл. подг             | сь                   |   |
| Не удаётся войти?       |                      |   |
| Зарегистрироваться      |                      |   |
|                         |                      |   |

2. На сайте ГОСУСЛУГИ необходимо зайти в Раздел ДЕТИ ОБРАЗОВАНИЕ и перейти на подраздел - <u>Приём на обучение по программам среднего профессионального образования</u>

| Апось в детский сад         Зались в первый класс           Справки Выписки         Сертификат на материнский капитал         Перевод в новую школу и зались в 10 класс           Пособив Пенсия Льготы         Единое пособие на детей и беременных         Выллата компенсации части родительской женщин           Авто Права Транспорт         Единое пособие на детей и беременных         Выллата компенсации части родительской женщин           Авто Права Транспорт         Единое пособие на детей и беременных         Выллата компенсации части родительской женщин           Сенья         Авто Права Транспорт         Ежемесячная выплата при рождении кали талим образовательных организациях, на территории         образовательных организациях, на территории           Сенья         Распоряжение материнский калиталом         Федерации           Посовате субъекта Российской         Фати Образование         Призикинская карта           Призикинская карта         Призикинская карта         Атестация педагогических работников           Посовате регистрация         Призикинская карта         Покавать все           Призикинская карта         Призикинская карта         Покавать все           Прибе на обучение по программам         Серазовании         Покавать все           Стройка Недвижимость         Ежемесячное пособие по уходу за ребником         Кали неработающих           Диторъры Долги         Екемесячное пособие по уходу за ребником <th>5</th> <th>Здоровье</th> <th>ПОПУЛЯРНЫЕ УСЛУГИ</th> <th>УСЛУГИ ДЛЯ ЧЕЛЯБИНСКОЙ ОБЛАСТИ</th> | 5  | Здоровье              | ПОПУЛЯРНЫЕ УСЛУГИ                                                         | УСЛУГИ ДЛЯ ЧЕЛЯБИНСКОЙ ОБЛАСТИ                                                                |
|----------------------------------------------------------------------------------------------------|----|-----------------------|---------------------------------------------------------------------------|-----------------------------------------------------------------------------------------------|
| Пособия Пенсия Льготы         Единое пособие на детей и беременных<br>женщин         Выплата компенсации части родительской<br>плата за присмотр и уход за детями в<br>государственых и муниципальных<br>образовательных организациях на территории<br>созновлении первого ребенка         Выплата компенсации части родительской<br>плата за присмотр и уход за детями в<br>государственых и муниципальных<br>образовательных организациях на территории<br>созновлении первого ребенка           Кети Образование         Распоряжение материнским капиталими         Организация отдыха детей в каникулярное<br>время           Дети Образование         Призмание иностранных документов об<br>образовании         Организация отдыха детей в каникулярное<br>время           Паспорта Регистрация         Призмание иностранных документов об<br>образовании         Атте стация педагогических работников           Штрафы Долги         Призмание подобучение по программам<br>среднего профессионального образования         Атте стация педагогических работников           Показать все         Емемесячнов пособие по уходу за ребёнком<br>для неработающих         Емемесячнов пособие по уходу за ребёнком           Прочее         Единовременное пособие по ри рождения<br>ребенка для неработающих         Емемесячнов пособие по рискрении                                                                                                    |    | Справки Выписки       | Запись в детский сад<br>Сертификат на материнский капитал                 | Запись в первый класс<br>Перевод в новую школу и запись в 10 класс                            |
| Авто Права Транспорт         Ежемесечная выплата при рождении или<br>образовательных и муниципальных<br>образовательных и муниципальных<br>образовательных и муниципальных<br>образовательных и муниципальных<br>образовательных и муниципальных<br>образовательных и муниципальных<br>образовательных и муниципальных<br>образовательных и муниципальных<br>образовательных и муниципальных<br>останатизиция отдыха детей в каникулярное<br>время           Дети Образование         Запись в кружки и секции<br>пушкинская карта         Организация отдыха детей в каникулярное<br>время           Паспорта Репистрация         Признание иностранных документов об<br>образовании         Антестация педагогических работников<br>образования           Штрафы Долги         Приявание по программам<br>среднего пофессионального образования         Антестация педагогических работников<br>показать все           Итрафы Долги         Емемесячное по собие по уходу за ребёнком<br>для неработающих         Емемесячное пособие по уходу за ребёнком<br>для неработающих           Прочее         Единовременное пособие при рождения         Единовременное пособие по укоду за ребёнком<br>для неработающих           Ведонства         Ведонства         Ведонства                                                                                                    | 3  | Пособия Пенсия Льготы | Единое пособие на детей и беременных<br>женщин                            | Выплата компенсации части родительской<br>платы за присмотр и уход за детьми в                |
| Сенья         Распоряжение материнским капиталом         соответстующего субъекта Российской<br>Федерации           Дети Образование         Запись в кружки и секции         Организация отдыха детей в каникулярное<br>время           Паспорта Регистрация         Признание иностранных документов об<br>образовании         Аттестация педагогических работников<br>собразовании           Штрафы Долги         Признание иностранных документов об<br>образовании         Аттестация педагогических работников<br>собразования           Стройка Недвижимость         Екемесячное пособие по уходу за ребёнком<br>для неработающих         Немемесячное пособие по укоду за ребёнком<br>для неработающих           Ведонства         Ведонства         Единовременное пособие при рождения                                                                                                    |    | Авто Права Транспорт  | Ежемесячная выплата при рождении или<br>усыновлении первого ребёнка       | государственных и муниципальных<br>образовательных организациях,<br>находящихся на территории |
| Дети Образование         Запись в кружки и секции         Организация отдыха детей в каникулярное время           Паспорта Регистрация         Признание иностранных документов об образования         Аттестация педаготических работников           Штрафы Долги         Признание иностранных документов об образования         Показать все           Стройка Недвижимость         Емемесячное пособие по уходу за ребённом для неработающих         Поизан неработающих           Порочее         Единовременное пособие по рокуденни ребенка для неработающих         Ведомства                                                                                                    | 8  | Семья                 | Распоряжение материнским капиталом                                        | соответствующего субъекта Российской<br>Федерации                                             |
| Паспорта Регистрация         Признание иностранных документов об<br>образовании         Аттестация педагогических работников           Штрафы Долги         Приём на обучение по программам<br>среднего профессионального образования         Показать все           Стройка Недвижимость         Ежемесличное пособие по уходу за ребёнком<br>для неработающих         Стройка Недвижимость           Порочее         Единовременное пособие по ри рождения<br>ребенка для неработающих         Стройка Недвижимость           Ведомства         Ведомства         Стройка Недвижимость         Стройка неработающих                                                                                                    | D  | Дети Образование      | Запись в кружки и секции<br>Пушкинская карта                              | Организация отдыха детей в каникулярное<br>время                                              |
| Штрафы Долги         Приём на обучение по программам<br>среднего профессионального образования           Стройка Недвижимость         Ежемесячное пособие по уходу за ребёнком<br>для неработающих           Прочее         Единовременное пособие при рождении<br>ребенка для неработающих           Ведомства         Ведомства                                                                                                    | 3  | Паспорта Регистрация  | Признание иностранных документов об<br>образовании                        | Аттестация педагогических работников                                                          |
| Стройка Недвикимость         Ежемесячное пособие по уходу за ребёнком<br>для неработающих           Прочее         Единовременное пособие при рождения<br>ребенка для неработающих           Ведомства         Ведомства                                                                                                    | 8  | Штрафы Долги          | Приём на обучение по программам<br>среднего профессионального образования | 10563319 066                                                                                  |
| Прочее         Единовременное пособие при рождении<br>ребенка для неработающих           Ведомства         Ведомства                                                                                                    | 3  | Стройка Недвижимость  | Ежемесячное пособие по уходу за ребёнком<br>для неработающих              |                                                                                               |
| Ведомства                                                                                                    | 00 | Прочее                | Единовременное пособие при рождении<br>ребенка для неработающих           |                                                                                               |
|                                                                                                    | ġ? | Ведомства             |                                                                           |                                                                                               |
|                                                                                                    |    |                       |                                                                           |                                                                                               |

## 3. Начинаем подачу Заявления

| < Назад                                                                                                    |
|----------------------------------------------------------------------------------------------------|
| Подача заявления на поступление в колледж                                                                                                    |
| Поступить в колледж можно после 9, 10 или 11 класса, обучения<br>в другом колледже или вузе                                                                                                    |
| Перечень доступных профессий и специальностей перечислен в приказе<br>Минпросвещения от 17.05.2022 № 336                                                                                                    |
| Абитуриент может подать заявление одновременно в несколько<br>колледжей в разных субъектах России                                                                                                    |
| Оригиналы документов на очную форму обучения нужно подать<br>до 15 августа, на творческие специальности — до 10 августа. Срок<br>подачи оригиналов на заочные и очно-заочные формы определяется<br>правилами приёма образовательной организации |
| Ответьте на несколько вопросов и узнайте, что делать дальше                                                                                                    |
| Начать                                                                                                    |

4. Нажать Другой регион

| госуслуги | Челябинск г |                                                                                      | Заявления                 | Документы                   | Платежи | Помощь | Q |
|-----------|-------------|--------------------------------------------------------------------------------------|---------------------------|-----------------------------|---------|--------|---|
|           |             | < Назад                                                                              |                           |                             |         |        |   |
|           |             | Регион, в котором находите<br>организация<br>В Москве заявление подаётся через регие | ся образо<br>ональный пор | вательная<br><sub>тал</sub> | I       |        |   |
|           |             | Москва                                                                               |                           |                             | >       |        |   |
|           |             | Другой регион                                                                        |                           |                             | >       |        |   |

5. Выбираем уровень образования

| госуслуги | Челябинск г |                                         | Заявления     | Документы | Платежи | Помощь | Q |
|-----------|-------------|-----------------------------------------|---------------|-----------|---------|--------|---|
|           |             | < Назад                                 |               |           |         |        |   |
|           |             | На основании какого аттес               | тата вы п     | оступаете | ?       |        |   |
|           |             | Приготовьте аттестат. Уровень образован | ния нужно под | твердить  |         |        |   |
|           |             | 0                                       |               |           |         |        |   |
|           |             | 9 классов                               |               |           |         |        |   |
|           |             | 11 илассов                              |               |           |         |        |   |
|           |             | Пюассов                                 |               |           |         |        |   |
|           |             |                                         |               |           |         |        |   |

## 6. Подтверждаете

| ГОСУСЛУГИ Челябинск г                           |                                                                                                    | Заявления Документы                                                                                                    | Платежи  | Помощь | Q |
|-------------------------------------------------|----------------------------------------------------------------------------------------------------|----------------------------------------------------------------------------------------------------|----------|--------|---|
|                                                 | < Назад<br>У вас есть среднее профес                                                                                                    | сиональное образо                                                                                                    | вание?   |        |   |
|                                                 | Да                                                                                                    |                                                                                                    | >        |        |   |
|                                                 | Нет                                                                                                    |                                                                                                    | >        |        |   |
| 7. Выбираете категорин<br>госуслуги челябинск г | О<br>< Назад<br>К какой льготной категории<br>Нужно будет подтвердить документами. М<br>Кто имеет право на социальные льготы<br>Выберите категории<br>Ш Не отношусь ни к одной категории                                                                                                    | Заявления Документы Платеж<br>ОТНОСИТЕСЬ?                                                                                            | и Помощь | Q .    |   |
|                                                 | <ul> <li>Дети-сироты и дети, оставшиеся би</li> <li>Дети-инвалиды</li> <li>Дети военнослужащих и сотруднии</li> <li>Дети инвалидов I группы младше 2 семей</li> <li>Военнослужащие и сотрудники сил</li> <li>Военнослужащие и сотрудники сил</li> <li>Ветераны и участники боевых дейс</li> <li>Люди, подвергшиеся радиации всл Чернобыльской АЭС</li> </ul> | ез попечения родителей<br>ков силовых ведомств<br>20 лет из неполных малоимущих<br>ловых ведомств<br>ствий<br>недствие катастрофы на |          |        |   |

8. Необходимо уточнить информацию по целевому договору

| госуслуги | Челябинск г |                                                                                | Заявления      | Документы | Платежи | Помощь | Q |
|-----------|-------------|--------------------------------------------------------------------------------|----------------|-----------|---------|--------|---|
|           |             | < Назад                                                                        |                |           |         |        |   |
|           |             | Есть договор о целевом об                                                      | учении?        |           |         |        |   |
|           |             | Если договор ещё не подписан, выберите<br>Что такое договор о целевом обучении | е «Нет договој | pa»       |         |        |   |
|           |             | Да                                                                             |                |           | >       |        |   |
|           |             | Нет                                                                            |                |           | >       |        |   |
|           |             |                                                                                |                |           |         |        |   |

## 9. Подтвердите наличие индивидуальных достижений

| госуслуги            | Челябинск г                    |                                                                                                    | Заявления                                                                                                    | Документы                                                                                          | Платежи                                                                      | и Помощ                        | ,⊳ Q   |   |
|----------------------|--------------------------------|----------------------------------------------------------------------------------------------------|----------------------------------------------------------------------------------------------------|----------------------------------------------------------------------------------------------------|------------------------------------------------------------------------------|--------------------------------|--------|---|
|                      |                                | < Назад<br><b>У вас есть индивидуалы</b><br>Можно выбрать несколько категори<br>Виды индивидуальных достижений                                                                                                    | <b>ные достиже</b><br><sup>й</sup>                                                                                                    | ния?                                                                                               |                                                                              |                                |        |   |
|                      |                                | Выберите категории           Ничего из нижеперечислен           Участие в олимпиадах или п           Победитель или призер чек           Победитель или призёр чек<br>(«Ворлдскиллс Россия»), Wo           Победитель или призёр мек<br>соревнований           Победитель мли призёр мек<br>соревнований           Победитель международны<br>спорта, не включённым в п<br>Паралимпийских и Сурдлин | ного<br>иных конкурсах<br>мпионата "Абилимпи<br>ипионата «Молодые<br>orldSkills Internationa<br>ждународных спорт<br>ых спортивных состя<br>рограммы Олимпий<br>мпийских игр | икс"<br>: профессиона<br>I, WorldSkills E<br>ивных<br>азаний по вид<br>ских,                       | алы»<br>Europe<br>ам                                                         |                                |        |   |
| 10.11                |                                | ٦                                                                                                    | юдолжить                                                                                                    |                                                                                                    |                                                                              |                                |        |   |
| 10. что ну:<br>госус | жно для і<br>: <b>луги</b> чел | ІОДАЧИ ЗАЯВЛЕНИЯ<br>ябинск г                                                                                                    | Зая                                                                                                    | вления Док                                                                                         | ументы                                                                       | Платежи                        | Помощь | Q |
|                      |                                | < Назад<br><b>Что нужно для по</b><br>• Паспорт<br>• Аттестат<br>• Фото для личного де                                                                                                    | одачи заявлен                                                                                                    | ки                                                                                                 |                                                                              |                                |        |   |
|                      |                                | Что дальше<br>Ответ от образовательной<br>рассмотрения заявления ви<br>на вступительные испытан<br>подавать и забирать соглас<br>Оригиналы документов на<br>на творческие специально<br>на заочные и очно-заочные<br>образовательной организа                                                                                                    | организации придё<br>ы сможете при необ<br>ия, следить за своик<br>сие на зачисление<br>почную форму обуче<br>сти — до 10 августа.<br>е формы определяет<br>ции              | т в личный каї<br>ходимости заї<br>и местом в кої<br>ения нужно по<br>Срок подачи<br>гся правилами | бинет. Посл<br>писаться<br>нкурсных сі<br>дать до 15<br>оригиналов<br>приёма | пе<br>писках,<br>августа,<br>з |        |   |

# 11. Выбрать образовательную организацию

| госуслуги | Челябинск г |                                                                                               | Заявления                         | Документы                      | Платежи | Помощь | Q |
|-----------|-------------|-----------------------------------------------------------------------------------------------|-----------------------------------|--------------------------------|---------|--------|---|
|           |             | < Назад                                                                                       |                                   |                                |         |        |   |
|           |             | Выберите образовательну                                                                       | ю организ                         | вацию                          |         |        |   |
|           |             | Можно выбрать любое количество обра<br>специальностей и профессий. Оригинал<br>решите учиться | зовательных о<br>ы документов     | рганизаций,<br>подайте туда, г | где     |        |   |
|           |             | Найдите образовательную организацию                                                           |                                   |                                |         |        |   |
|           |             | Введите название                                                                              |                                   |                                | Q       |        |   |
|           |             | 🌱 Выбран 1 регион                                                                             |                                   |                                |         |        |   |
|           |             | — Не все образовательные организ                                                              | вации доступн                     | ы                              |         |        |   |
|           |             | Подключение образовательных организац<br>регионы для поступления, чтобы выбрать               | ий происходит п<br>доступные колл | юстепенно. Укаж<br>еджи        | ите     |        |   |
|           |             |                                                                                               |                                   |                                |         |        |   |
|           |             | Продол                                                                                        | лжить                             |                                |         |        |   |
|           |             |                                                                                               |                                   |                                |         |        |   |

12. Выбор региона: сбросить всё и выбрать регион, нажать ПРИМЕНИТЬ

| Выбор регион                                                          | а                                                                                                    | ×                                                                                                    |                                               |             |
|-----------------------------------------------------------------------|----------------------------------------------------------------------------------------------------|----------------------------------------------------------------------------------------------------|-----------------------------------------------|-------------|
| Челябинская облас                                                     | ть                                                                                                    | ×                                                                                                    |                                               |             |
| Челябинская облас                                                     | ть ×                                                                                                    | - 1                                                                                                    |                                               |             |
| Не все регионы /<br>Если регион неактивен і<br>в образовательную орга | <b>доступны</b><br>а списке — он не подключён к Госуслугам. Обрати<br>низацию самостоятельно                                                                                                    | тесь                                                                                                    |                                               |             |
| Сбро                                                                  | осить всё Применить                                                                                                    | - 1                                                                                                    |                                               |             |
|                                                                       |                                                                                                    |                                                                                                    |                                               |             |
|                                                                       |                                                                                                    |                                                                                                    |                                               |             |
| Выбор образовател                                                     | ьной организации, наж                                                                                                    | имаем ПРО,                                                                                                    | должи                                         | ТЬ          |
| Выбор образовател<br>госуслуги Челябинск г                            | ьной организации, наж                                                                                                    | имаем ПРО,<br>Заявления Докумен                                                                                                    | ДОЛЖИ<br>пты Платежи                          | ТЬ<br>Помоц |
| Зыбор образовател<br>госуслуги Челябинск г                            | ьной организации, наж<br>< назад                                                                                                    | имаем ПРО,<br>Заявления Докумен                                                                                                    | ДОЛЖИ<br>пты Платежи                          | Помоц       |
| Зыбор образовател<br>госуслуги Челябинск г                            | ьной организации, наж<br>< назад<br>Выберите образовательнуя                                                                                                    | имаем ПРО,<br>заявления Докумен                                                                                                    | ДОЛЖИ<br>іты Платежи                          | Помоц       |
| Зыбор образовател<br>госуслуги челябинск г                            | <ul> <li>с Назад</li> <li>Выберите образовательнуе</li> <li>Можно выбрать любое количество образ<br/>специальностей и профессий. Оригиналь<br/>решите учиться</li> </ul>                                                                                                    | имаем ПРО;<br>заявления Докумен<br>о организацию<br>овательных организаций<br>и документов подайте ту                                                                                 | <b>ДОЛЖИ</b><br>пты Платежи<br>й,<br>ида, где | Помоц       |
| Зыбор образовател:<br>госуслуги Челябинск г                           | <ul> <li>с Назад</li> <li>Выберите образовательнуе</li> <li>Можно выбрать любое количество образ<br/>специальностей и профессий. Оригиналь<br/>решите учиться</li> <li>Найдите образовательную организацию</li> </ul>                                                                                                    | имаем ПРО;<br>заявления Докумен<br>о организацию<br>ювательных организаций<br>и документов подайте ту                                                                                 | ДОЛЖИ<br>пты Платежи<br>й,<br>ида, где        | Помоц       |
| Зыбор образовател<br>госуслуги Челябинск г                            | <ul> <li>с Назад</li> <li>Выберите образовательнуя</li> <li>Можно выбрать любое количество образспециальностей и профессий. Оригиналь решите учиться</li> <li>Найдите образовательную организацию</li> <li>Введите название</li> </ul>                                                                                                    | имаем ПРО,<br>заявления Докумен<br>о организацию<br>ювательных организаций<br>и документов подайте ту                                                                                 | ДОЛЖИ<br>пты Платежи<br>й,<br>да, где         | Помоц       |
| Зыбор образовател:<br>госуслуги челябинск г                           | <ul> <li>ной организации, наж</li> <li>назад</li> <li>Выберите образовательнуя</li> <li>Можно выбрать любое количество образ<br/>специальностей и профессий. Оригиналь<br/>решите учиться</li> <li>Найдите образовательную организацию</li> <li>Введите название</li> <li>№ Выбран 1 регион</li> </ul>                                                                                                    | имаем ПРО,<br>заявления Докумен<br>о организацию<br>ювательных организаций<br>и документов подайте ту                                                                                 | ДОЛЖИ<br>пты Платежи<br>й,<br>(да, где        | Помоц       |
| Зыбор образовател:<br>госуслуги челябинск г                           | <ul> <li>с Назад</li> <li>Выберите образовательнуя</li> <li>Можно выбрать любое количество образовательнуя</li> <li>Можно выбрать любое количество образовательностей и профессий. Оригиналь решите учиться</li> <li>Найдите образовательную организацию</li> <li>Введите название</li> <li>♀ Выбран 1 регион</li> <li>Не все образовательных организация регионы для поступления, чтобы выбрать да</li> </ul> | имаем ПРО;<br>заявления Докумен<br>о организацию<br>ювательных организаций<br>и документов подайте ту<br>и документов подайте ту<br>ий происходит постепенно. У<br>соступные колледии | ДОЛЖИ<br>пты Платежи<br>й,<br>ида, где<br>Q   | Помоц       |

| госуслуги | Челябинск г |                                                                                                | Заявления                         | Документы                    | Платежи | Помощь | Q |
|-----------|-------------|------------------------------------------------------------------------------------------------|-----------------------------------|------------------------------|---------|--------|---|
|           |             | < Назад                                                                                        |                                   |                              |         |        |   |
|           |             | Выберите образовательн                                                                         | ую организ                        | зацию                        |         |        |   |
|           |             | Можно выбрать любое количество обр<br>специальностей и профессий. Оригина<br>решите учиться    | разовательных с<br>алы документов | рганизаций,<br>подайте туда, | где     |        |   |
|           |             | Найдите образовательную организацию                                                            | (                                 |                              |         |        |   |
|           |             | зательное упреждение «Уральски                                                                 | ий региональный                   | і колледж                    | ×       |        |   |
|           |             | Быберите организацию<br>Профессиональное образователь<br>региональный колледж»<br>г. Челябинск | ное упреждени                     | е «Уральский                 | _       |        |   |
|           |             | Выбран                                                                                         |                                   |                              |         |        |   |
|           |             | Прод                                                                                           | олжить                            |                              |         |        |   |

14. Выбор специальности, выделяете V, нажимаете ПРОДОЛЖИТЬ

| госуслуги | Челябинск г |                                                                                                    | Заявления                                             | Документы                                            | Платежи             | Помощь | Q |
|-----------|-------------|----------------------------------------------------------------------------------------------------|-------------------------------------------------------|------------------------------------------------------|---------------------|--------|---|
|           |             | < Назад<br>Выберите специальности и<br>Можно выбрать любое количество образ<br>специальностей и профессий. Оригиналь<br>решите учиться<br>Профессиональное образователи<br>региональный колледж»<br>г. Челябинск | професс<br>овательных о<br>и документов<br>вное упреж | ИИ<br>рганизаций,<br>подайте туда, г<br>кдение «Ура. | де<br><b>льский</b> |        |   |
|           |             | Выберите специальность или професс<br>Введите название<br>У Фильтры<br>Найдено 14                                                                                                    | сию                                                   |                                                      | Q                   |        |   |
|           |             | <b>09.02.07 Информационные систе</b><br>Очное                                                                                                    | мы и програ                                           | ммирование                                           | •                   |        |   |
|           |             | <b>21.02.19 Землеустройство</b><br>Очное                                                                                                    |                                                       |                                                      | •                   |        |   |

### 15. Нажимаете ПРОДОЛЖИТЬ

| госуслуги че | елябинск г                |                                                                               | Заявления                        | Документы                      | Платежи | Помощь | Q |
|--------------|---------------------------|-------------------------------------------------------------------------------|----------------------------------|--------------------------------|---------|--------|---|
|              | < Наза,                   | д                                                                             |                                  |                                |         |        |   |
|              | Выб                       | ранные образователь                                                           | ные органі                       | изации                         |         |        |   |
|              | Можно<br>специа<br>решите | ) выбрать любое количество обр<br>льностей и профессий. Оригина.<br>2 учиться | разовательных о<br>лы документов | рганизаций,<br>подайте туда, г | де      |        |   |
|              | Выбр                      | ана 1 образовательная ор                                                      | ганизация                        |                                |         |        |   |
|              | Пр<br>«Ур<br>г. чо        | офессиональное образова<br>ральский региональный ко<br>елябинск               | ательное упр<br>олледж»          | еждение                        | Ū       |        |   |
|              | Спе                       | циальности и профессии                                                        |                                  |                                |         |        |   |
|              | $\oslash$                 | 38.02.01 Экономика и бухгалти<br>Очное, платное, 16 мест, 34 (м               | ерский учет (по<br>есяцев)       | отраслям)                      |         |        |   |
|              | Ø                         | Редактировать                                                                 |                                  |                                |         |        |   |
|              |                           | Добавить организацию                                                          | Прод                             | олжить                         |         |        |   |

- 16. Далее проверяете ваши данные, нажимаете ВЕРНО или редактируете.
- 17. Проверяете Контактный телефон, нажимаете ВЕРНО или редактируете.
- 18. Проверяете Электронную почту, нажимаете ВЕРНО или редактируете.
- 19. Указать адрес постоянной регистрации, если потребовалось, нажимаете ВЕРНО.

| ГОСУСЛУГИ Челябинск г |                                                         | Заявления      | Документы | Платежи | Помощь | Q |
|-----------------------|---------------------------------------------------------|----------------|-----------|---------|--------|---|
|                       | < Назад                                                 |                |           |         |        |   |
|                       | Проверьте адрес постоянн                                | ой регист      | рации     |         |        |   |
|                       | — Добавьте адрес Адрес постоянной регистрации нужен для | отправки заявл | ения      |         |        |   |
|                       | 🖉 Редактировать                                         |                |           |         |        |   |
|                       | Вер                                                     | но             |           |         |        |   |

20. Внести данные о документе об образовании, нажимаете ВЕРНО

| госуслуги | Челябинск г |                  |                       | Заявления   | Документы | Платежи | Помощь | Q |
|-----------|-------------|------------------|-----------------------|-------------|-----------|---------|--------|---|
|           |             | < Назад          |                       |             |           |         |        |   |
|           |             | Укажите рен      | квизиты докум         | ента        |           |         |        |   |
|           |             | Если у документа | нет серии, введите то | лько номер  |           |         |        |   |
|           |             | Аттестат об о    | кончании 9 классов    | 3           |           |         |        |   |
|           |             | Серия            | Номер                 | Дата выдачи | 1         |         |        |   |
|           |             |                  |                       |             |           | Ë       |        |   |
|           |             | Кем выдан        |                       |             |           |         |        |   |
|           |             |                  |                       |             |           |         |        |   |
|           |             |                  |                       |             |           |         |        |   |
|           |             |                  | Продо                 | лжить       |           |         |        |   |

### 21. Загрузить документы, нажимаем ПРОДОЛЖИТЬ

| ГОСУСЛУГИ Челябинск г | Заявле                                                                                                    | ния Документы        | Платежи | Помощь | Q |
|-----------------------|----------------------------------------------------------------------------------------------------|----------------------|---------|--------|---|
|                       | < Назад                                                                                                    |                      |         |        |   |
|                       | Загрузите документ                                                                                              |                      |         |        |   |
|                       | Аттестат о школьном образовании                                                                                 |                      |         |        |   |
|                       | <ul> <li>Титульная страница аттестата</li> <li>Приложение к аттестату</li> </ul>                                |                      |         |        |   |
|                       | — Требования<br>Загрузи скан или фото всех заполненных страниц дою<br>Попитично фолосон фойсо adf ing inge pro- | умента в развёрнутом | 1 виде  |        |   |
|                       | динустияные форматы файла роп, јру, јред, рлу<br>Перетащите файлы или выберите н<br>Ø Выбрать файл              | на компьютере        |         |        |   |
|                       | Общий объём файлов — до                                                                                         | 20 M6                |         |        |   |
|                       | Продолжить                                                                                                    |                      |         |        |   |

## 22. Загрузить ФОТО, нажимаем ПРОДОЛЖИТЬ

| госуслуги | Челябинск г |                                                                                     | Заявления                 | Документы        | Платежи | Помощь | Q |
|-----------|-------------|-------------------------------------------------------------------------------------|---------------------------|------------------|---------|--------|---|
|           |             | < Назад                                                                             |                           |                  |         |        |   |
|           |             | Загрузите фото                                                                      |                           |                  |         |        |   |
|           |             | Цветное или чёрно-белое фото для личн<br>Как сделать фото                           | ного дела абит            | гуриента         |         |        |   |
|           |             | Фото лица анфас                                                                     |                           |                  |         |        |   |
|           |             | — Требования                                                                        |                           |                  |         |        |   |
|           |             | Загрузи скан или фото всех заполненных с<br>Допустимые форматы файла jpg, jpeg, png | траниц докумен            | та в развёрнутом | виде    |        |   |
|           |             | Перетащите файлы или в<br>🔗 Выбр:                                                   | ыберите на ко<br>ать файл | мпьютере         |         |        |   |
|           |             | ·                                                                                   |                           |                  | '       |        |   |
|           |             | Общий объём фай                                                                     | йлов — до 20 М            | 46               |         |        |   |
|           |             | Продол                                                                              | лжить                     |                  |         |        |   |

23. Читаете Правила предоставления услуги и нажимаете ОТПРАВИТЬ ЗАЯВЛЕНИЕ

| ГОСУСЛУГИ Челябинск г | Заявления Документы Платежи Помощь С                                                                                                    |
|-----------------------|----------------------------------------------------------------------------------------------------|
|                       | < Назад                                                                                                    |
|                       | Правила предоставления услуги                                                                                                    |
|                       | <ul> <li>Даю согласие на обработку моих персональных данных, полученных<br/>в связи с поступлением в учебное заведение.</li> <li>Мне известна дата подачи оригиналов документов<br/>в образовательную организацию</li> <li>Мной прочитан устав образовательной организации, просмотрены<br/>лицензия на образовательную деятельность, свидетельство<br/>о государственной аккредитации, образовательные программы<br/>и другие документы, регламентирующие организацию и ведение<br/>образовательной деятельности, права и обязанности обучающихся</li> </ul> |
|                       | Нажимая «Отправить заявление», вы соглашаетесь с правилами<br>предоставления услуги<br>Отправить заявление                                                                                                    |